# **Release Note**

Release Date : April. 2020

Product Ver. : midas Gen 2020 (v2.1) and Design+2020(v2.1)

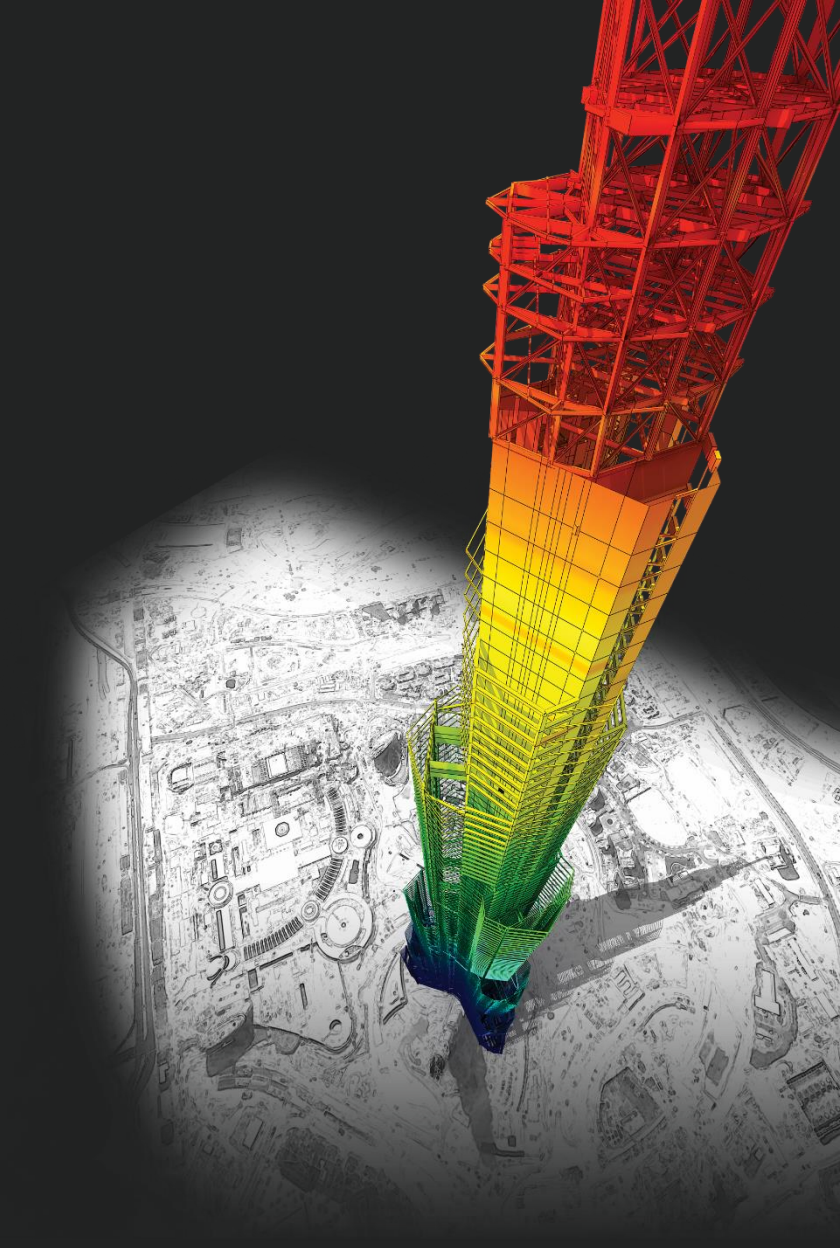

# **DESIGN OF General Structures**

Integrated Design System for Building and General Structures

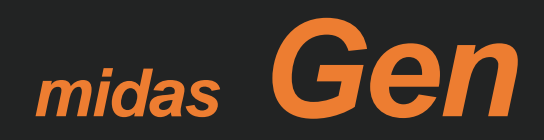

# Enhancements

# • midas Gen

|             | 1) Non-dissipative element design for slab as per NTC2018                        | 4      |
|-------------|----------------------------------------------------------------------------------|--------|
|             | 2) Improvement of design speed for non-dissipative element                       |        |
|             | 3) Apply partial safety factor in inelastic material model                       | 6      |
|             | 4) Add column design by constant P                                               | 7      |
|             | 5) Improvement of joint design as per EC2 and NTC                                | 8      |
|             | 6) Improvement of slab design as per EC2 and NTC                                 |        |
|             | 7) Cyclic shear resistance check as per NTC2018                                  |        |
|             | 8) Insert strength loss option for EC8 hinge type                                |        |
|             | 9) Improvement about masonry pushover analysis and post processing               |        |
|             | 10) Improvement of hinge model as per EC                                         |        |
|             | 11) Energy result graph & additional damping ratio in time-history analysis resu | lts 21 |
|             | 12) Add reaction table for each step in pushover                                 |        |
|             | 13) Revit 2020 interface                                                         |        |
|             | 14) Select Inelastic Hinge Result Output in Inelastic time history analysis      | 26     |
|             | 15) Improvement in analysis speed for inelastic time history analysis            | 28     |
|             | 16) Add result summary table of fiber beam, wall for inelastic hinge             |        |
| • midas Des | ign+                                                                             |        |

| 1) Steel design tool as per AISC | 31 |
|----------------------------------|----|
| 2) Anchor bolt module as per ACI | 37 |

# **1. Non-dissipative element design for slab as per NTC2018**

#### Add Non-dissipative element design for Slab.

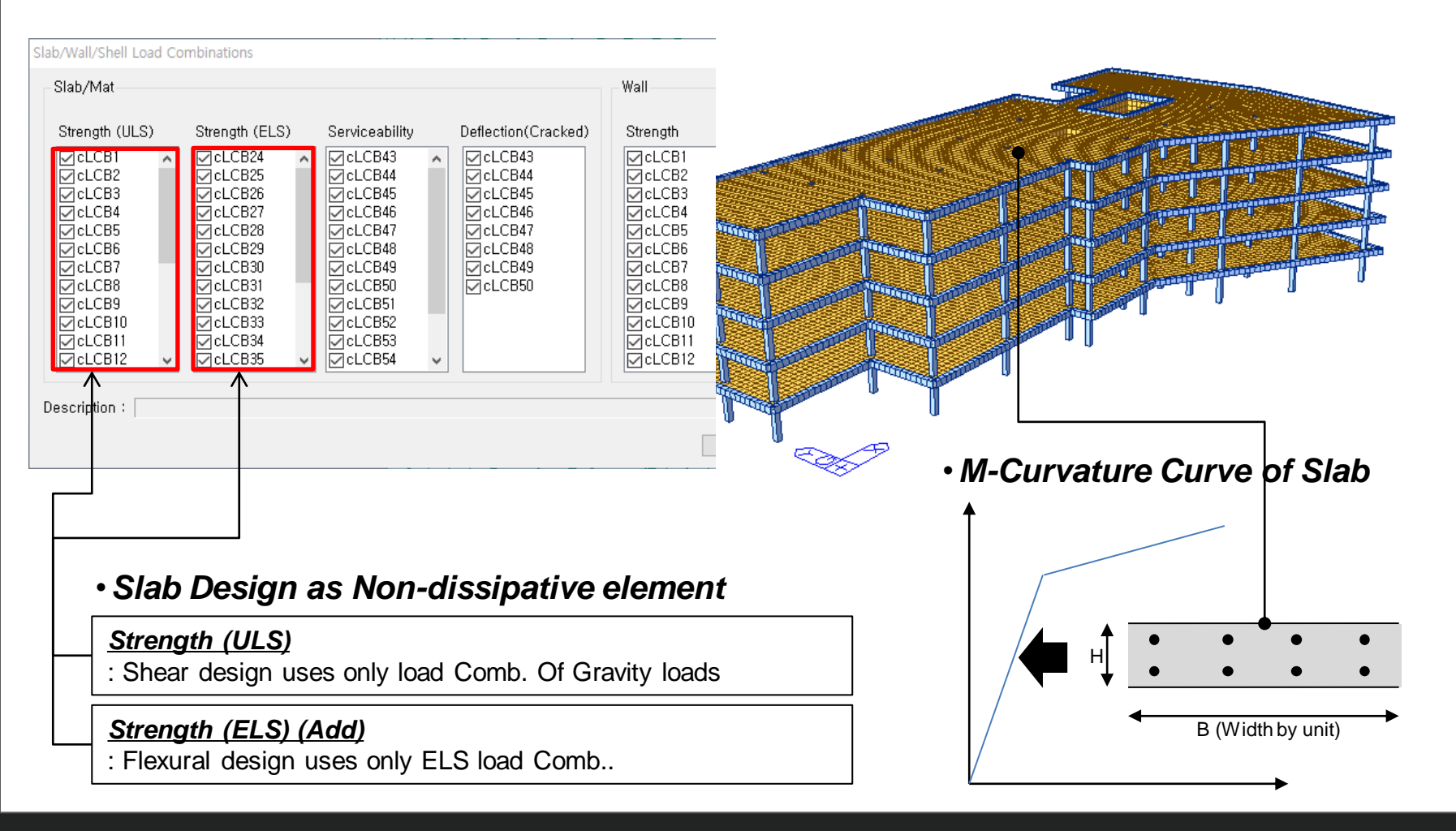

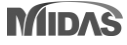

# 2. Improvement of design Speed for Non-dissipative element

#### *Improvement of design Speed for Non-dissipative element* → Add Approximate Method

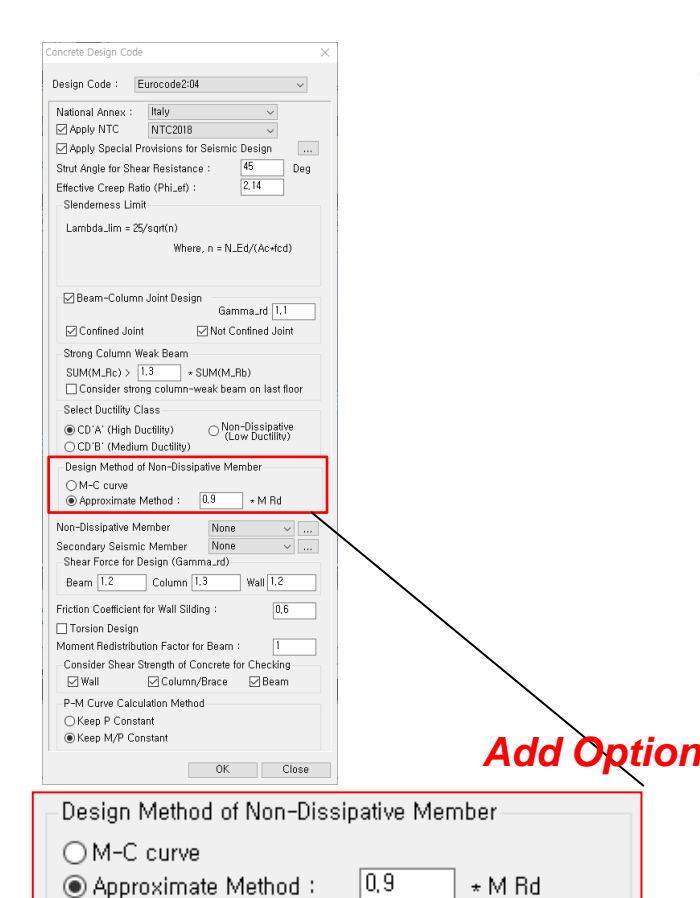

#### . Bending Moment Capacity

|                                           | END-I                      | MID                            | END-J                      |
|-------------------------------------------|----------------------------|--------------------------------|----------------------------|
| (-) Load Combination No.                  | 21                         | 21                             | 5                          |
| Moment (M_Ed)                             | 141604.88                  | 59413.77                       | 134663.44                  |
| Factored Strength (M_Rd)                  | 152013.72                  | 84276.96                       | 123768.52                  |
| Check Ratio (M_Ed/M_Rd)                   | 0.9315                     | 0.7050                         | 1.0880                     |
| Neutral Axis (x/d)                        | 0.1670                     | 0.1172                         | 0.1445                     |
| (+) Load Combination No.                  | 5                          | 5                              | 21                         |
| Moment (M_Ed)                             | 99836.64                   | 63882.84                       | 96479.04                   |
| Factored Strength (M_Rd)                  | 84427.01                   | 84276.96                       | 84489.36                   |
| Check Ratio (M_Ed/M_Rd)                   | 1.1825                     | 0.7580                         | 1.1419                     |
| Neutral Axis (x/d)                        | 0.1150                     | 0.1172                         | 0.1157                     |
| Elastic Bending Moment C                  | apacity (for Non-Diss      | sipative Element               | )                          |
|                                           | END-I                      | MID                            | END-J                      |
| (-) Load Combination No.                  | 53                         | 53                             | 37                         |
| Moment (M.Ed)                             | 101482.80                  | 38922.76                       | 96260.94                   |
| Elastic Strength (M'.yd')                 | 143255.27                  | 74502.94                       | 112471.78 🧲                |
| Check Ratio                               | 0.7084                     | 0.5224                         | 0.8559                     |
| (+) Load Combination No.                  |                            |                                |                            |
|                                           | 37                         | 37                             | 53                         |
| Moment (M.Ed)                             | 37<br>59714.55             | 37<br>43391.82                 | 53<br>58076.53             |
| Moment (M.Ed)<br>Elastic Strength (M.yd') | 37<br>59714.55<br>74757.76 | 37<br>43391 . 82<br>74502 . 94 | 53<br>58076.53<br>74901.73 |

## 3. Apply partial safety factor in inelastic material model

#### Apply "Partial Safety Factor" in Inelastic Material Model

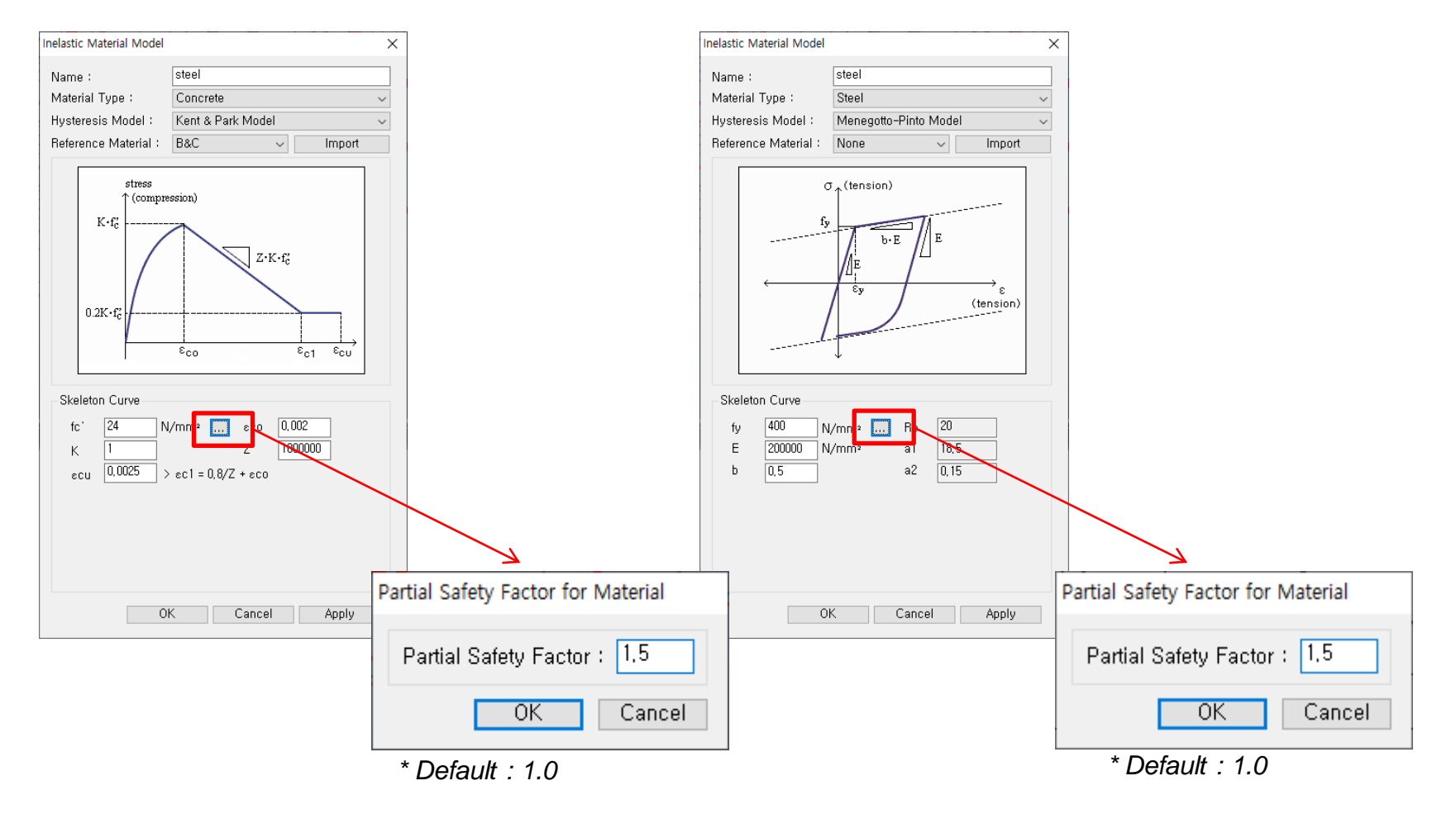

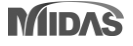

## 4. Add Column Design by Constant P

### Add Column Design by Constant P → Add P-M Curve Calculation Method Option

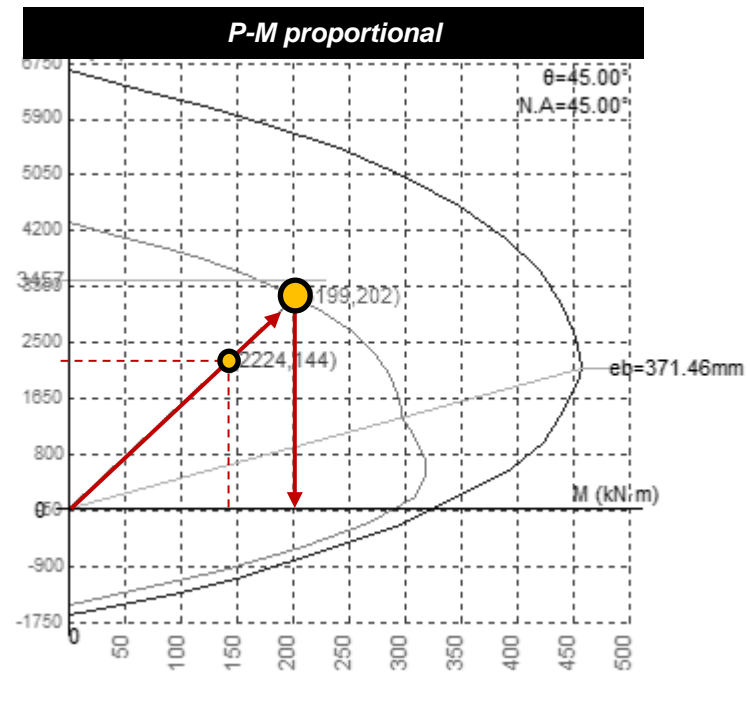

Gen 2020 v1.1

### **Add Option**

- P-M Curve Calculation Method
- Keep P Constant
- Keep M/P Constant

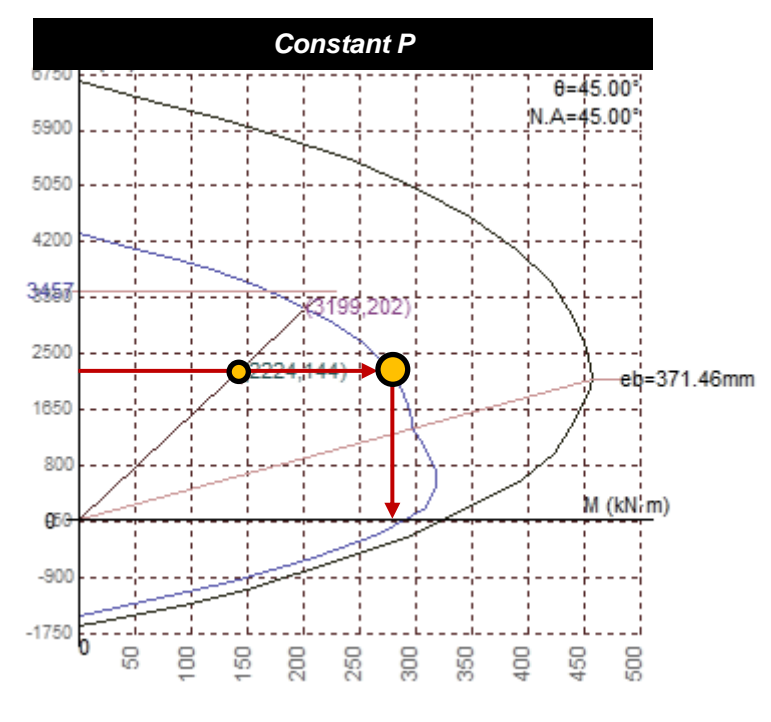

Gen 2020 v2.1

# **5. Improvement of Joint design as per EC2 and NTC**

#### Joint Design as per EC and NTC

→ It is possible to skip a Joint design for "Not confined" condition

| Concrete Design Code                                                                                                    | × |                                                                                             |
|----------------------------------------------------------------------------------------------------|---|---------------------------------------------------------------------------------------------|
| Design Code : Eurocode2:04 ~                                                                                                    |   |                                                                                             |
| National Annex :       Italy         Apply NTC       NTC2018         Apply Special Provisions for Seismic Design          Strut Angle for Shear Resistance :       22         Deg       Effective Creep Ratio (Phi_ef) :       2.14         Slenderness Limit       Lambda_lim = 25/sqrt(n)         Where, n = N_Ed/(Ac*fcd) | J |                                                                                             |
| <ul> <li>☑ Beam-Column Joint Design<br/>Gamma_rd 1.2</li> <li>☑ Confined Joint</li> <li>☑ Not Confined Joint</li> <li>Strong Column Weak Beam<br/>SUM(M_Rc) &gt; 1.3 + SUM(M_Rb)</li> <li>☑ Consider strong column-weak beam on last floor</li> <li>Select Ductility Class</li> </ul>                                        |   | Add Option<br>Beam-Column Joint Design<br>Gamma_rd 1.2<br>Confined Joint Not Confined Joint |

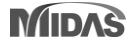

# **5. Improvement of Joint design as per EC2 and NTC**

#### Add Hoop Spacing of Joint in Design

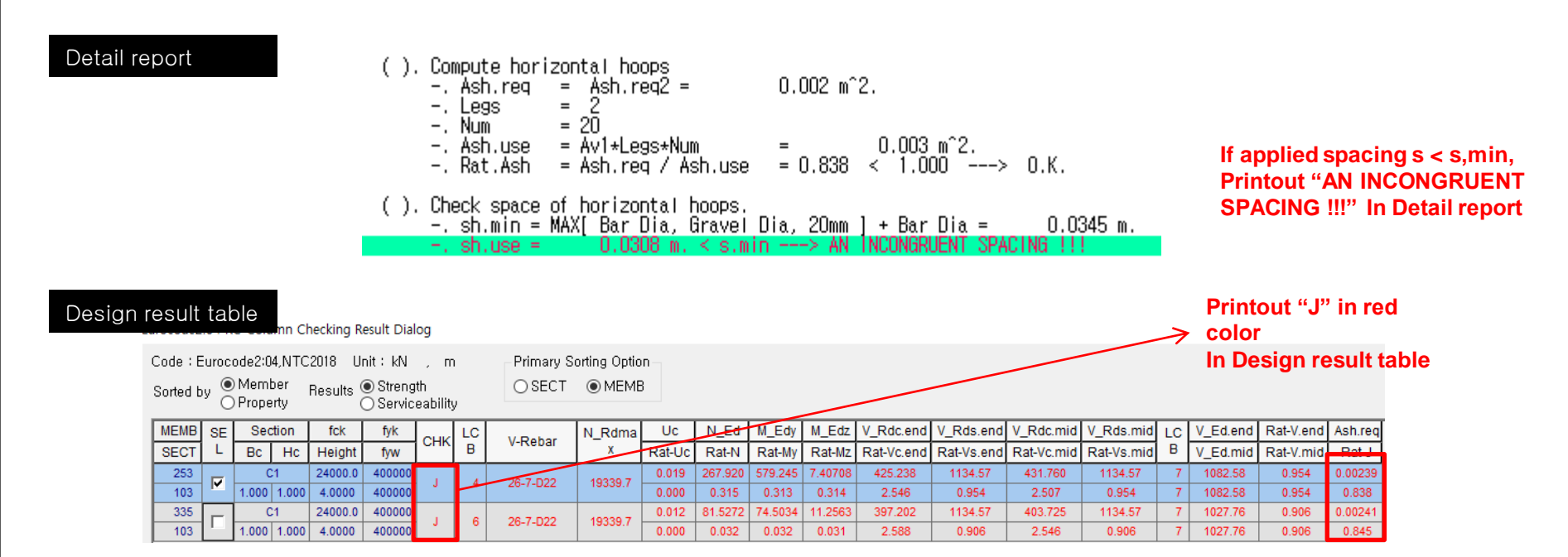

#### Graphic result

| [ JOINT ]                                   | y: 6(I)                                                         | z: 6(l)                                                         |                                         |
|---------------------------------------------|-----------------------------------------------------------------|-----------------------------------------------------------------|-----------------------------------------|
| Ash.req / Ash.use<br>Joint Ratio<br>Ash.jnt | 0.00239 / 0.00285 = 0.838<br>0.838 < 1.000 O.K<br>Check Spacing | 0.00239 / 0.00285 = 0.838<br>0.838 < 1.000 O.K<br>Check Spacing | Printout "Check Spacing'<br>In graphic, |
|                                             |                                                                 | T                                                               | -                                       |

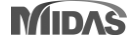

# **5. Improvement of Joint design as per EC2 and NTC**

#### Joint Design as per EC and NTC

→ Improvement to check a hoop area and spacing in Joint design

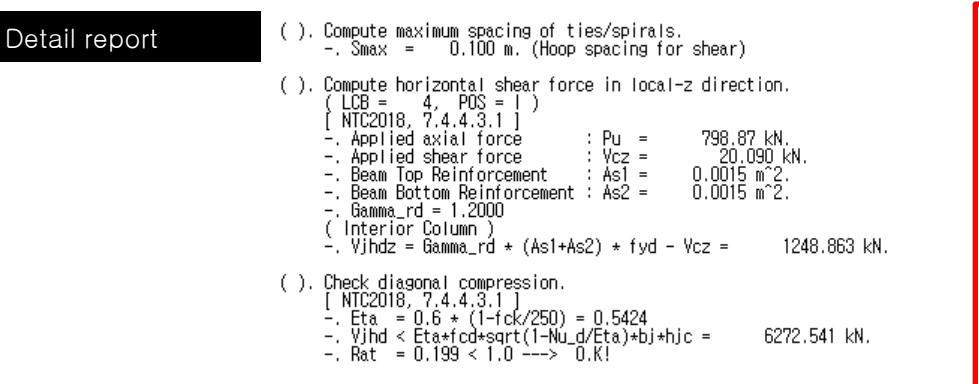

Compute horizontal hoops to limit the maximum diagonal tensile stress of concrete. [ NTC2018, 7.4.4.3.1 ]\_\_\_ 0.055 -. Nu\_d = -.fctd = 1164.8469 KPa. -.fvj = {Vihd/(bj\*hjc)}^2 / (fctd + Nu\_d\*fcd) = -.Ash.req.1 = (fvj-fctd)\*bj\*hjw/fywd = 1305.825 KPa. 2.362e-004 m^2. ( ). Compute horizontal hoops to ensure integrity of the joint after diagonal cracking.
 [NTC2018, 7.4.4.3.1 ]
 -. Gammard = 1.2000
 -. Beam Top Reinforcement : As1 = 0.0015 m^2.
 -. Beam Bottom Reinforcement : As2 = 0.0015 m^2.
 -. Ash.req.2 = Gamma\_rd\*(As1\*As2)\*fyd\*(1.0-0.8\*Nu\_d)/fywd = 0.003 m^2. ( ). Compute horizontal hoops -. Ash.req = MIN[ Ash.req1, Ash.req2 ] = 2.362e-004 m<sup>2</sup>. -. Legs = -. Num = 12 -. Ash.use = Av1+Legs+Num = 0.002 m<sup>2</sup>. -. Rat.Ash = Ash.reg / Ash.use = 0.138 < 1.000 ---> 0.K. ( ). Check space of horizontal hoops. -. sh.min = MAX[ Bar Dia, Gravel Dia, 20mm ] + Bar Dia = -. sh.use = 0.0498 m. > s.min ---> 0.K. 0.0345 m.

#### Design result table

Eurocode2:04 RC-Column Checking Result Dialog

| Code : E<br>Sorted b | iuroco<br>y O | ode2:<br>) Men<br>) Prop | 04,NTC<br>nber<br>ierty | 2018 Ui<br>Results (<br>( | nit∶kN<br>● Streng<br>○ Servic | , m<br>th<br>eability | ı<br>Y | Primary S<br>O SECT | orting Optio<br>MEME |        |         |         |         |            |            |            |            |    |          |           |         |
|----------------------|---------------|--------------------------|-------------------------|---------------------------|--------------------------------|-----------------------|--------|---------------------|----------------------|--------|---------|---------|---------|------------|------------|------------|------------|----|----------|-----------|---------|
| MEMB                 | SE            | Se                       | ection                  | fck                       | fyk                            | CHK                   | LC     | V Babar             | N_Rdma               | Uc     | N_Ed    | M_Edy   | M_Edz   | V_Rdc.end  | V_Rds.end  | V_Rdc.mid  | V_Rds.mid  | LC | V_Ed.end | Rat-V.end | Ash.req |
| SECT                 | L             | Bc                       | Hc                      | Height                    | fyw                            |                       | в      | v-Rebai             | x                    | Rat-Uc | Rat-N   | Rat-My  | Rat-Mz  | Rat-Vc.end | Rat-Vs.end | Rat-Vc.mid | Rat-Vs.mid | в  | V_Ed.mid | Rat-V.mic | Rat-J   |
| 80                   |               |                          | C2                      | 24000.0                   | 400000                         | OK                    | 7      | 24 7 022            | 17482.8              | 0.056  | 802.368 | 718.331 | 179.889 | 445.291    | 1021.12    | 451.896    | 1021.12    | 7  | 971.662  | 0.952     | 0.00116 |
| 202                  |               | 0.90                     | 0 1.000                 | 4.5000                    | 400000                         | UK                    | · '    | 24-7-022            | 17402.0              | 0.000  | 0.363   | 0.358   | 0.342   | 2.182      | 0.952      | 2.150      | 0.952      | 7  | 971.662  | 0.952     | 0.679   |

Graphic result

| [ JOINT ]         | y: 6(I)                   | z: 4(l)                   |
|-------------------|---------------------------|---------------------------|
| Ash.req / Ash.use | 0.00116 / 0.00171 = 0.679 | 0.00024 / 0.00171 = 0.138 |
| Joint Ratio       | 0.679 < 1.000 O.K         | 0.138 < 1.000 O.K         |
| Ash int           | 2-12 D10                  | 2-12 D10                  |

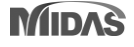

# 6. Improvement of slab design as per EC2 and NTC

#### Add "Check ratio of x/d" and "Check Stress by Quasi-permanent Load combinations"

| <pre>&lt;<br/>&lt;<br/></pre> | Check x/d as per NTC2018 4.1.2.1.2.1                                                                                                    | Add stress check by Quasi-permanent                                                                                                    |
|-------------------------------|----------------------------------------------------------------------------------------------------|----------------------------------------------------------------------------------------------------|
|                               | <pre>&lt;&lt; BOTTOM &gt;&gt; Information of Parameters. Elem No. : 52 Thickness : 0.3000 m. Materials : fck = 1631.5459 tonf/m^2. fcd = 1087.6973 tonf/m^2. fcd = 1087.6973 tonf/m^2. fcd = 1087.6973 tonf/m^2. Covering : dB = 0.0750 m. dT = 0.0750 m. LCB No. : 1 Information of Design. b = 0.0010 m. (by Code Unit Length). d = 0.2250 m. lambda = 0.800 a = lambda + x = 0.021 m. eta = 1.000 Cc = eta*fcd*b*a = 0.0233 tonf. M_Rd = Cc*(d-a/2) = 4.9982 tonf-m./m Information of Moments and Result. Rein. Bar : D16 @300 As_req = 0.0003 m^2/m. ( 0.0003 m^2/m.) M_Ed = 1.6544 tonf-m./m. M_Rd = C.*(d-a/2) = 0.331 &lt; 1.0&gt; 0.K ! Check ratio of neutral axis depth to effective depth. x/d = 0.450 (fck &lt;= 50 MPa.) x/d ratio = 0.053/ 0.450 = 0.118&gt; 0.K </pre> | <pre>&lt;&lt; UP &gt;&gt;formation of Permeters.Function of Permeters.Function of Permeters.Fu</pre> |

#### 4.1.2.1.2.1.

Per le travi continue, le travi di telai in cui possono essere trascurati gli effetti del secondo ordine e le solette, il rapporto x/d nelle sezioni critiche non deve comunque superare il valore 0.45 per fa  $\leq 50$  MPa e 0.35 per fa  $\geq 50$  MPa.

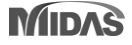

# 7. Cyclic shear resistance check as per NTC2018

### Check of Cyclic shear Resistance as per NTC2018 in Existing RC building

#### - ULS Design

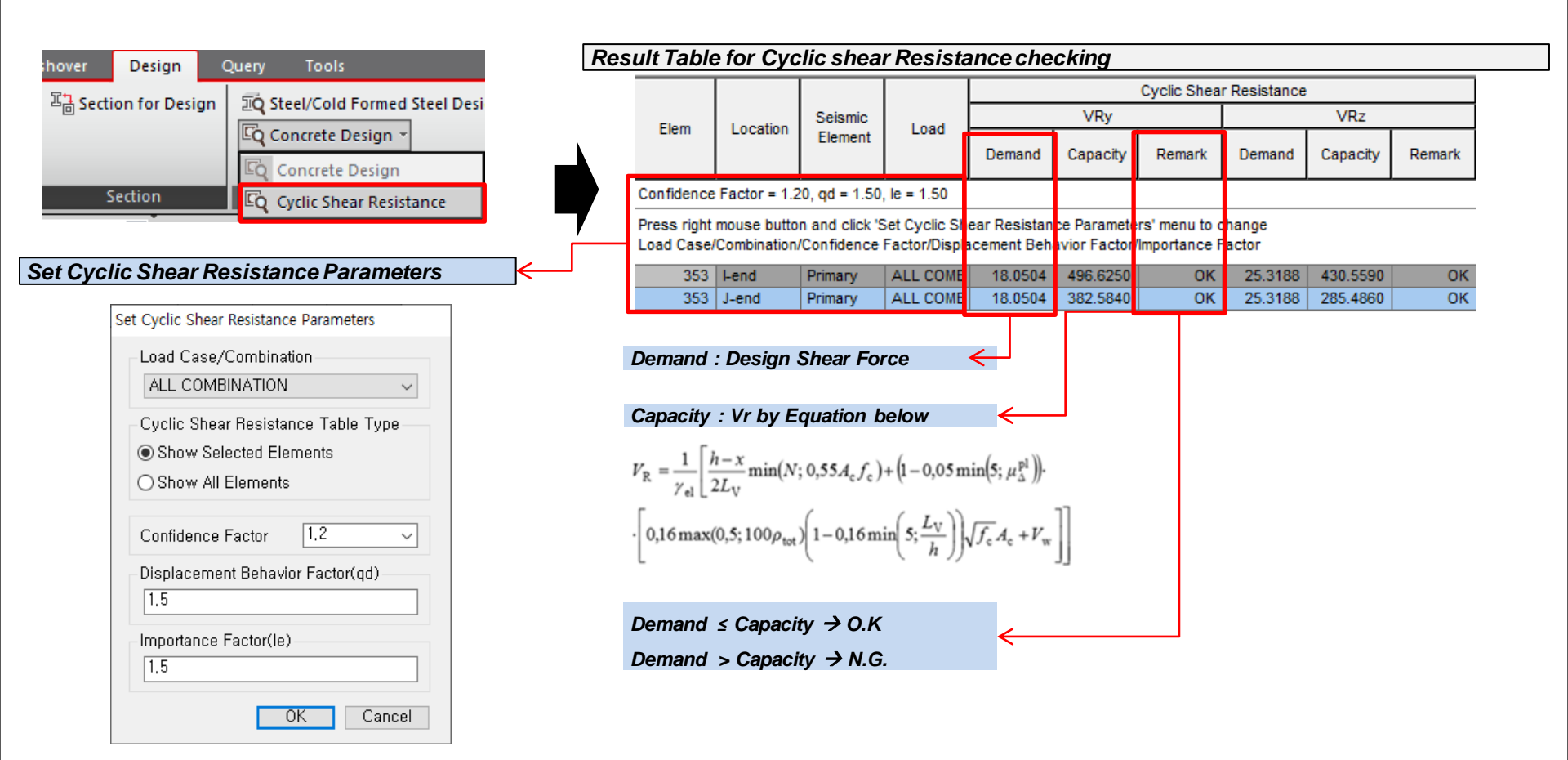

# 7. Cyclic shear resistance check as per NTC2018

### Check of Cyclic shear Resistance as per NTC2018 in Existing RC building

#### - Result of Pushover Analysis

![](_page_12_Figure_5.jpeg)

![](_page_12_Picture_6.jpeg)

# 8. Insert strength loss option for EC8 hinge type

#### Insert Strength loss option for EC8 hinge type

![](_page_13_Figure_4.jpeg)

![](_page_13_Picture_5.jpeg)

# Improvement about Masonry pushover analysis and post processing $\rightarrow$ Add "q\*" in Text Output

![](_page_14_Figure_4.jpeg)

#### Target Displacement Capacity of SLV and SLC in Masonry

![](_page_15_Figure_4.jpeg)

![](_page_15_Picture_5.jpeg)

### Updating My Masonry Pier hinge Type → Masonry > Pier Type

| Add/Modify Pushover Hinge Properties X Name : Description : Description | New<br>Building                                 | Existing<br>Building    |
|----------------------------------------------------------------------------------------------------|-------------------------------------------------|-------------------------|
| Name :       Description :       Input Method       Shape of FEMA Curve       Strength Loss       Type of I-End & J-End       Properties         Element Type       Material Type       Material Type       Wall Type       Or Strength Loss       Type of I-End & J-End       Symmetric         O Truss       O General Link       O Steel / SSC (filed)       O Plate       Plate       O Isse of FEMA Curve       Strength Loss       Type of I-End & J-End       Asymmetric         Definition       O Hinge Type       O rotal Strength Loss at Point E, -E       No       Figure       C                                                                                                    | New<br>Building                                 | Existing<br>Building    |
| O Truss O General Link O Steel / SRC filled Plate Unloading Stiffness Type Total Strength Loss at Point E, -E No ✓ Figure C                                                                                                    |                                                 |                         |
| Properties                                                                                                    | 0.01                                            | 0.01                    |
| Skeleton Model     Type     Primary Curve                                                                                                    |                                                 |                         |
| O Spandrel Type     Fiber Model            • Symmetric             • Symmetric                 • Symmetric                  • Symmetric             • Symmetric                                                    • Symmetric                                                                                                    | 0.01                                            | 0.01                    |
| Axial-Moment Interaction Type         Fiber Section                • None             • P-M Interaction               • User Defined                 • None             • P-M Interaction               • User Defined                 • None             • P-M Interaction               • Section:                 • Axial-Shear Interaction               • Section:                 • None               • Point Name                 • None               • Out=ot=plane Nonlinearity of Fiber Wall                                                                                                    | 0.01                                            | 0.07                    |
| Component Properties                                                                                                    |                                                 |                         |
| Component Hinge Location       Skeleton Curve                                                                                                    | OE                                              | Existing Buildings      |
| Image: Description     Properties     Properties     Collapse Prevention (CP)     6     6       Vield Surface Properties     Masonry Properties     Vield Rotation (DV)     Initial Stiffness     Initial Stiffness       OK     Cancel     Apply     Grad     Grad     Getty     Other Stiffness       OK     Cancel     Apply     Irad     Grad     Getty     Stiffness                                                                                                    | In the strength (fhd) where of Vertical Loads ( | rregular Type 4.5 N/mm² |
| Unloading Stiffness Parameter<br>Exponent in Unloading Stiffness Calculation 0.4<br>Plinching-Rule Factor (05A≤1,0) 0.5 OK Cancel                                                                                                    |                                                 | 0K Cancel               |

#### MIDAS

### Updating My Masonry Pier hinge Type → Masonry > Spandrel Type

![](_page_17_Figure_4.jpeg)

### Updating Fy Masonry Spandrel hinge Type

| Masonry Properties                                                                      |             |                      |                     | × |
|-----------------------------------------------------------------------------------------|-------------|----------------------|---------------------|---|
| Building Type<br>O New Buildings                                                        | ● Existir   | ng Buildings         |                     |   |
| ● Regular Type                                                                          | 🔿 Irregul   | ar Type              |                     |   |
| Horizontal Compressive Strength (fhd)<br>Shear Strength in absence of Vertical Lo<br>Hp | oads (fvkO) | 4,5<br>0,2<br>100000 | N/mm²<br>N/mm²<br>N |   |
|                                                                                         |             | ОК                   | Cancel              |   |

| M | asonry Properties                                                                        |            |                      |                     | × |
|---|------------------------------------------------------------------------------------------|------------|----------------------|---------------------|---|
|   | Building Type<br>O New Buildings                                                         | ● Existir  | ıg Buildings         |                     |   |
|   | ⊖ Regular Type                                                                           | ⊚ Irregul  | ar Type              |                     |   |
|   | Horizontal Compressive Strength (fhd)<br>Shear Strength in absence of Vertical Los<br>Hp | ads (fvkO) | 4,5<br>0,2<br>100000 | N/mm²<br>N/mm²<br>N |   |
|   |                                                                                          |            | OK                   | Cancel              |   |

 $\begin{aligned} \text{Shear Resistance} &= \\ \text{Min. } \left[ \quad V_t = ht f_{vko}, V_p = 2M_u/l \quad \right] \\ \text{where } M_* &= \frac{H_p \cdot h}{2} \left( 1 - \frac{H_p}{0.85 \cdot f_{kd} \cdot h \cdot t} \right) \\ &\quad \text{Where,} \\ H_p \begin{cases} i ) \quad 0.4 \cdot f_{kd} \cdot h \cdot t \\ H_p &: \textit{User Defined Value} \\ \textit{minium value} \end{cases} \end{aligned}$ 

Shear Resistance =  $Min. [V_t = LT1.5f_{vko}/\beta \times \sqrt{1 + P/1.5f_{vko}}, V_p = 2M_u/l]$ where  $[=1.5, 1.5 \le H/L]$ 

$$\beta \begin{cases} = 1.5 ; 1.5 \le H/L \\ = H/L ; 1.0 < H/L < 1.5 \\ = 1.0 ; H/L \le 1.0 \end{cases}$$

![](_page_18_Picture_9.jpeg)

### **10. Improvement of hinge model as per EC**

#### Improvement of Hinge model as per EC

![](_page_19_Figure_3.jpeg)

column

2.1

2.1

Displacemet based Seismic Design of Structures- pg 165

hinge type

PM e PMM

Priestley; Calvi; Kowalsky

none

beam

1.7

17

wall

2

2

column

2.25

2.25

| N             | ID/ | S |
|---------------|-----|---|
| $\mathcal{N}$ | ID/ | S |

beam

-

-

# **11. Energy result graph & additional damping ratio in time-history analysis results**

#### Improvement of Energy Result Graph : Energy Percentage Result of all step

![](_page_20_Figure_4.jpeg)

MIDAS

# **11. Energy result graph & additional damping ratio in time-history analysis results**

#### Add Additional Damping Ratio of Energy Dissipation System

![](_page_21_Figure_4.jpeg)

| □ . ~                        |                                                                                                    | 10. vr. l  |                                                            | -                                  |                   | - 8           |
|------------------------------|----------------------------------------------------------------------------------------------------|------------|------------------------------------------------------------|------------------------------------|-------------------|---------------|
|                              | ▋ 😂 🗓 🗒   ỗ 🖷 🖪   睅   🏘 🎢   ≌ ≌   睅   🔬 🌾                                                                          | * *        | a•b A   ⊕   @ ₽>                                           |                                    | 8                 |               |
| 0002                         | TIME HISTORY ANALYSIS   ADDITIONAL DAMPING RATIO ; TIME HISTO                                                      | )RY LOADCA | ASE NO. = 1                                                |                                    |                   |               |
| 0004                         | ·                                                                                                    |            | I                                                          |                                    |                   |               |
| 0008<br>0008<br>0007<br>0008 | Energy Graph                                                                                                    |            | Additional<br>Damping Ratio<br>(%)                         |                                    |                   |               |
| 0009                         | (1) Dissipated Inelastic Energy [Inealstic Hinge]                                                                  | Eh         | 1.196                                                      |                                    |                   |               |
| 0012                         | (2) Maxwell Damper Energy [Oil Damper]                                                                             | Em         | 2.149                                                      |                                    |                   |               |
| 0013                         | (3) Velocity Dependent Device Energy                                                                               | Ev         | 0.000                                                      |                                    |                   |               |
| 0015                         | (4) Strain Dependent Device [Steel   Hyst. Isolator]                                                               | Et         | 2.959                                                      |                                    |                   |               |
| 0018<br>0019<br>0020         | (5) Isolator Device Energy<br>Total Dampoing Ratio                                                                 | Eo         | 4.559                                                      |                                    |                   |               |
| 0021<br>0022                 |                                                                                                    |            |                                                            |                                    |                   |               |
| 0022                         |                                                                                                    |            |                                                            | 1 , Col 10                         | CAP               | NUM           |
| eady                         |                                                                                                    |            | Ln 21 / 21                                                 | 1 , Col 10                         | CAP               | NUM           |
| ■ 0022<br>■ 0022<br>eady     | Energy Percentage Tex: Result                                                                                      |            | Ln 21 / 2                                                  | 1 , Col 10<br>Dampine              | CAP               | NUM           |
| eady                         | Energy Percentage Text Result<br>Final Step All Step                                                               | [N<br>fil  | Ln 21 / 21<br>[Ln 21 / 21<br>New] Additional I<br>nal step | 1 , Col 10<br>Dampinę              | CAP<br>CAP        | NUM Result of |
| eady                         | Energy Percentage Text Result          Final Step       All Step         Additional Damping Raio       Text Result | [N<br>fii  | lew] Additional I<br>nal step<br>→ Click to displa         | 1 , Col 10<br>Damping<br>ay text v | g Ratio<br>vindov | Result of     |

![](_page_21_Picture_6.jpeg)

# **11. Energy result graph & additional damping ratio in time-history analysis results**

#### Add Additional Damping Ratio of Energy Dissipation System

![](_page_22_Figure_4.jpeg)

![](_page_22_Picture_5.jpeg)

# **12. Add reaction table for each step in Pushover**

#### Add Reaction Table for each step in PUSHOVER

| Reactions Deformations Forces Stresses Strains | 2           |                        |                    | FX             | FY             | FZ         |         | М     |                                             |
|------------------------------------------------|-------------|------------------------|--------------------|----------------|----------------|------------|---------|-------|---------------------------------------------|
| Reaction Forces/Moments                        | <b>4</b> )° | Load                   | Step               | (N)            | (N)            | (N)        |         | (N·I  |                                             |
|                                                | 1           | PO-X(all)              | po_0140            | 334881 358304  | -1554840 85599 | -4880873   | 10232   | 0.0   |                                             |
| Load Cases/Combinations                        | 2           | PO-X(all)              | po_0140            | Records        | Activation Di  | alog       |         |       | X                                           |
| PO-X 🗸                                         | 5           | PO-X(all)              | po_0140            |                |                |            |         |       |                                             |
| Step PO Step: 1 🗸                              | 7           | PO-X(all)<br>PO-X(all) | po_0140<br>po_0140 | Node or El     | ement          |            |         | _ [   | Loadcase/Combination                        |
| Componente                                     | 8           | PO-X(all)              | po_0140            | · .            |                |            |         | _     |                                             |
|                                                | 9           | PO-X(all)              | po_0140            | All            | None           | nverse     | Prev    |       | DL(ST)po_0140                               |
|                                                | 10          | PO-X(all)              | po_0140            | NI I           | 10.0-0         | 0.454-00.1 | 004-104 |       | □LL(ST)   @po_0141                          |
|                                                | 11          | PO-X(all)              | po_0140            | Node           | 1 2 5005       | 2 45096 1  | 0210154 | + 1   | EX(ST) po_0142                              |
| ⊖ Mb                                           | 12          | PO-X(all)              | po_0140            | Calant Tur     |                |            |         |       | EY(ST)                                      |
| Local (if defined)                             | 13          | PO-X(all)              | po_0140            | Select Typ     | Je             |            |         | _     | EX_PO(ST)                                   |
| Tune of Display                                | 14          | PO-X(all)              | po_0140            | Element 1      | Гуре           | $\sim$     | Add     |       | TRX(RS)                                     |
|                                                | 15          | PO-X(all)              | po_0140            | TDUCC          |                |            |         | -     |                                             |
| ValuesLegend                                   | 10          | PO-A(all)<br>PO X(all) | po_0140            | BEAM           |                | <u>^</u>   | Delete  |       |                                             |
| Arrow Scale Factor: 1.000000                   | 18          | PO-X(all)              | po_0140            | PLANE ST       | TRESS          |            |         | - 11  |                                             |
|                                                | 19          | PO-X(all)              | po_0140            | PLATE          |                | B          | eplace  |       |                                             |
| Annly Close                                    | 20          | PO-X(all)              | po 0140            | WALL           | 0!             |            | •       | - 1   |                                             |
| тарлу                                          | 21          | PO-X(all)              | po 0140            |                | Upening        | v In       | tersect |       |                                             |
|                                                | 22          | PO-X(all)              | po_0140            |                |                |            |         | - 11  |                                             |
|                                                | 23          | PO-X(all)              | po_0140            |                |                |            |         |       |                                             |
|                                                | 24          | PO-X(all)              | po_0140            |                |                |            |         |       |                                             |
|                                                | 25          | PO-X(all)              | po_0140            |                |                |            |         |       | OK Cancel                                   |
|                                                | 26          | PO-X(all)              | po_0140            | •              |                |            |         |       |                                             |
|                                                | 27          | PO-X(all)              | po_0140            | -761741.962003 | 297560.345405  | 371117.7   | 66236   | 0.0   |                                             |
|                                                | 28          | PO-X(all)              | po_0140            | -3/8013.330894 | 316478.525536  | -151551.5  | 10801   | 0.0   | Stand Onen Recerde Activation Dieles hav    |
|                                                | 29          | PO-X(all)              | po_0140            | -24/941.260380 | 2097.558199    | 430720.5   | 32647   | 0.0   | Step 1. Open Records Activation Dialog box. |
|                                                | 31          | PO-X(all)              | po_0140            | -110245.255001 | 356154 463707  | 608703.7   | 942704  | 0.0   |                                             |
|                                                | 32          | PO-X(all)              | po_0140            | 8983 656902    | 384491 752882  | -175947.5  | 04963   | 0.0   | Stop 2 Salaat Load aasa far nushavar        |
|                                                | 45          | PO-X(all)              | po_0140            | 465795.493556  | 51716.628791   | 164905.8   | 69632   | 0.0   | Step 2. Select Load case for pushover.      |
|                                                | 46          | PO-X(all)              | po 0140            | 437153.102811  | 83820.034923   | -156045.8  | 56362   | 0.0   |                                             |
|                                                | 47          | PO-X(all)              | po_0140            | 458257.789619  | 123466.170823  | -100660.3  | 81189   | 0.0   | Stop 3 Salact Pushovar stop                 |
|                                                | 48          | PO-X(all)              | po_0140            | 423457.694260  | 152996.515659  | -145067.4  | 06933   | 0.0   | Step 5. Select Fusilovel step.              |
|                                                | 49          | PO-X(all)              | po_0140            | 436738.166864  | 194700.383591  | -151945.0  | 13462   | 0.0   |                                             |
|                                                | 50          | PO-X(all)              | po_0140            | 397893.204894  | 218742.613305  | -189714.1  | 80162   | 0.0   | Step 4 Printout Reaction table              |
|                                                | 51          | PO-X(all)              | po_0140            | 406184.377674  | 260194.829149  | -195658.4  | 23983   | 0.0   |                                             |
|                                                | 52          | PO-X(all)              | po_0140            | 364872.604321  | 278137.967434  | -233734.1  | 97300   | 0.0   |                                             |
|                                                | 53          | PO-X(all)              | po_0140            | 368834.533468  | 318355.582790  | -239336.6  | 41907   | 0.0   |                                             |
|                                                | кеа         | cuon(C                 | iobal)             | A Reaction(L   | ocal) 🔨 Re     | action(Lo  | ocal-Su | intac |                                             |

![](_page_23_Picture_5.jpeg)

# 13. Revit 2020 Interface

#### **Gen-Revit Link**

- File > Import > midas Gen MGT File
- File > Export > midas Gen MGT File

![](_page_24_Picture_6.jpeg)

Revit 2020 Gen2020

|            | Functions                   | Revit <> Gen |
|------------|-----------------------------|--------------|
|            | Structural Column           | <>           |
|            | Beam                        | <>           |
| Linear     | Brace                       | <>           |
| Elements   | Curved Beam                 | >            |
|            | Beam System                 | >            |
|            | Truss                       | >            |
|            | Foundation Slab             | <>           |
|            | Structural Floor            | <>           |
| Planar     | Structural Wall             | <>           |
| Elements   | Wall Opening & Window       | >            |
|            | Door                        | >            |
|            | Vertical or Shaft Opening   | >            |
|            | Offset                      | >            |
|            | Rigid Link                  | >            |
|            | Cross-Section Rotation      | >            |
|            | End Release                 | >            |
| Boundary   | Isolated Foundation Support | >            |
|            | Point Boundary Condition    | >            |
|            | Line Boundary Condition     | >            |
|            | Wall Foundation             | >            |
|            | Area Boundary Condition     | >            |
|            | Load Nature                 | >            |
|            | Load Case                   | >            |
| Lood       | Load Combination            | >            |
| Load       | Hosted Point Load           | >            |
|            | Hosted Line Load            | >            |
|            | Hosted Area Load            | >            |
| Other      | Material                    | <>           |
| Parameters | Level                       | >            |

# 14. Select Inelastic Hinge Result Output in Inelastic time history analysis

- Properties > Inelastic Properties > Inel. Control Data > Select Inelastic Hinge Result Output(Element/General Link)
- Load > Dynamic Loads > Time History Analysis Data > Global Control

![](_page_25_Figure_4.jpeg)

# 14. Select Inelastic Hinge Result Output in Inelastic time history analysis

- Properties > Inelastic Properties > Inel. Control Data > Select Inelastic Hinge Result Output(Element/General Link)
- Load > Dynamic Loads > Time History Analysis Data > Global Control
- Global Control Setting

![](_page_26_Figure_5.jpeg)

Inelastic Hinge Status Result

![](_page_26_Figure_7.jpeg)

#### - Check Max/Min result output

# 15. Improvement in analysis speed for inelastic time history analysis

Reduction of analysis time by optimizing the inelastic time history analysis program and improving the output algorithm for inelastic analysis results

![](_page_27_Figure_3.jpeg)

## 16. Add result summary table of fiber beam, wall for inelastic hinge

#### Results > Results Tables > Inelastic Hinge > Fiber Beam Summary, Fiber Wall Summary

| <ul> <li>Fiber</li> </ul> | Beam Su  | ummary  |      |               |           |        |                   |               |             |               |           |      |              |           |
|---------------------------|----------|---------|------|---------------|-----------|--------|-------------------|---------------|-------------|---------------|-----------|------|--------------|-----------|
| Element                   | Section  | Mata    | rial | Lood          |           | Coll   |                   | Mini          | mum         |               |           | М    | aximum       |           |
| Element                   | Position | Mater   | nai  | Load          |           | Cell   | ٤                 |               | Т           | ime/Step      | -         | Ε    | Time/St      | ер        |
|                           |          |         |      |               |           | М      | aximum and Minimu | um Strains at | Each Sectio | n             |           |      |              |           |
|                           |          |         |      |               | Co        | ncrete |                   |               |             |               | St        | eel  |              |           |
| Element                   | Section  | Load    |      | Minimum       |           |        | Maximum           |               |             | Minimum       |           |      | Maximum      |           |
|                           |          |         | Cell | ε             | Time/Step | Cell   | 3                 | Time/Step     | Cell        | ٤             | Time/Step | Cell | 3            | Time/Step |
| 1                         | 1-pos    | DYNA    | 212  | -1.31090e-003 | 3.080     | 2      | 4.51657e-003      | 3.090         | 234         | -1.13533e-003 | 3.080     | 226  | 4.34048e-003 | 3.090     |
| 1                         | 2-pos    | DYNA    | 212  | -3.65713e-004 | 2.990     | 212    | 6.49857e-004      | 6.050         | 234         | -3.42752e-004 | 2.990     | 234  | 6.24902e-004 | 6.050     |
| 1                         | 3-pos    | DYNA    | 2    | -2.26298e-004 | 3.100     | 212    | 3.83368e-004      | 2.660         | 229         | -2.16190e-004 | 3.100     | 234  | 3.66219e-004 | 2.660     |
| 2                         | 1-pos    | DYNA    | 212  | -4.33781e-004 | 2.080     | 212    | 1.16795e-003      | 5.950         | 234         | -3.94597e-004 | 2.080     | 234  | 1.12444e-003 | 5.950     |
| 2                         | 2-pos    | DYNA    | 212  | -1.60712e-004 | 2.180     | 212    | 4.11072e-004      | 4.560         | 234         | -1.52268e-004 | 2.180     | 234  | 3.95087e-004 | 4.560     |
| 2                         | 3-pos    | DYNA    | 2    | -3.94532e-004 | 3.060     | 212    | 7.49057e-004      | 3.060         | 226         | -3.59973e-004 | 3.060     | 234  | 7.14507e-004 | 3.070     |
| 3                         | 1-pos    | DYNA    | 224  | -2.35641e-004 | 2.890     | 212    | 9.42264e-004      | 5.950         | 235         | -2.18520e-004 | 2.890     | 234  | 9.07028e-004 | 5.950     |
| 3                         | 2-pos    | DYNA    | 2    | -1.55364e-004 | 3.060     | 212    | 2.61186e-004      | 2.360         | 226         | -1.46279e-004 | 3.060     | 234  | 2.51061e-004 | 2.360     |
| 3                         | 3-pos    | DYNA    | 2    | -4.04808e-004 | 3.020     | 212    | 1.01659e-003      | 3.030         | 226         | -3.62026e-004 | 3.020     | 234  | 9.73654e-004 | 3.030     |
| \Fiber E                  | Beam Su  | mmary / |      |               |           |        |                   | <             |             |               |           |      |              |           |

#### Fiber Wall Summary

| Story | WalLD   | Section  | Mata  | rial | Load          |           | Coll    |                    | Mini         | mum     |               |           | M    | aximum       |           |
|-------|---------|----------|-------|------|---------------|-----------|---------|--------------------|--------------|---------|---------------|-----------|------|--------------|-----------|
| Story | Wall ID | Position | mater | Iai  | Luau          |           | Cell    | 3                  |              | Ti      | me/Step       | ŧ         |      | Time/Ste     | ер        |
|       |         |          |       |      |               |           | Maximur | n and Minimum Stra | ains at Each | Section |               |           |      |              |           |
|       |         |          |       |      |               | Co        | ncrete  |                    |              |         |               | Ste       | eel  |              |           |
| Story | Wall ID | Section  | Load  |      | Minimum       |           |         | Maximum            |              |         | Minimum       |           |      | Maximum      |           |
|       |         |          |       | Cell | 3             | Time/Step | Cell    | 3                  | Time/Step    | Cell    | 3             | Time/Step | Cell | ε            | Time/Step |
| 1F    | 1       | 1-pos    | DYNA  | 1    | -9.39160e-004 | 2.680     | 15      | 2.81189e-001       | 2.680        | 17      | -7.11083e-004 | 2.360     | 24   | 2.80383e-001 | 2.680     |
| 1F    | 1       | 2-pos    | DYNA  | 1    | -8.67644e-004 | 2.680     | 15      | 1.67658e-001       | 2.680        | 17      | -7.19437e-004 | 2.450     | 24   | 1.67176e-001 | 2.680     |
| 1F    | 1       | 3-pos    | DYNA  | 1    | -6.64995e-004 | 2.680     | 15      | 6.16266e-003       | 2.680        | 17      | -6.45485e-004 | 2.680     | 24   | 6.14315e-003 | 2.680     |
| 1F    | 1       | 4-pos    | DYNA  | 1    | -4.82424e-004 | 2.680     | 15      | 2.32626e-003       | 2.680        | 17      | -4.74398e-004 | 2.680     | 24   | 2.31824e-003 | 2.680     |
| 1F    | 1       | 5-pos    | DYNA  | 1    | -4.11744e-004 | 2.680     | 15      | 1.77338e-003       | 2.680        | 17      | -4.05500e-004 | 2.680     | 24   | 1.76714e-003 | 2.680     |
| 2F    | 1       | 1-pos    | DYNA  | 1    | -4.08757e-004 | 2.680     | 15      | 1.77946e-003       | 2.660        | 17      | -4.02511e-004 | 2.680     | 24   | 1.77321e-003 | 2.660     |
| 2F    | 1       | 2-pos    | DYNA  | 1    | -3.63986e-004 | 2.680     | 15      | 1.50301e-003       | 2.660        | 17      | -3.58657e-004 | 2.680     | 24   | 1.49767e-003 | 2.660     |
| 2F    | 1       | 3-pos    | DYNA  | 1    | -2.97825e-004 | 2.680     | 15      | 1.15894e-003       | 2.660        | 17      | -2.93668e-004 | 2.680     | 24   | 1.15478e-003 | 2.660     |
| 2F    | 1       | 4-pos    | DYNA  | 1    | -2.47810e-004 | 2.680     | 15      | 9.54822e-004       | 2.660        | 17      | -2.44377e-004 | 2.680     | 24   | 9.51387e-004 | 2.660     |
| 2F    | 1       | 5-pos    | DYNA  | 1    | -2.21425e-004 | 2.680     | 15      | 8.47144e-004       | 2.660        | 17      | -2.18374e-004 | 2.680     | 24   | 8.44092e-004 | 2.660     |
| 3F    | 1       | 1-pos    | DYNA  | 1    | -2.19067e-004 | 2.680     | 15      | 8.53079e-004       | 2.670        | 17      | -2.16011e-004 | 2.680     | 24   | 8.50018e-004 | 2.670     |
| 3F    | 1       | 2-pos    | DYNA  | 1    | -1.99154e-004 | 2.680     | 15      | 7.72331e-004       | 2.670        | 17      | -1.96387e-004 | 2.680     | 24   | 7.69557e-004 | 2.670     |
| 3F    | 1       | 3-pos    | DYNA  | 1    | -1.62067e-004 | 2.690     | 15      | 6.20154e-004       | 2.690        | 17      | -1.59832e-004 | 2.690     | 24   | 6.17919e-004 | 2.690     |
|       |         | mon (    |       |      |               |           |         |                    | 1            |         |               |           |      |              |           |

|\Fiber Wall Summary/

![](_page_28_Picture_8.jpeg)

![](_page_29_Picture_0.jpeg)

Unbraced Length of Beam bracing

Beam bracing

| Bea | am / Base<br>umn Plate • C           | Bolt<br>Connect            | Crane Purlin<br>Girder / Girth O                                       | Web<br>pening                    | Stair                               | Unbrao<br>Leng                 | ced Brath Stre                  | ace<br>ngth Sti | Link Beam<br>ffener Strength |              |                                |                                              |                                                   |                               |           |       |
|-----|--------------------------------------|----------------------------|------------------------------------------------------------------------|----------------------------------|-------------------------------------|--------------------------------|---------------------------------|-----------------|------------------------------|--------------|--------------------------------|----------------------------------------------|---------------------------------------------------|-------------------------------|-----------|-------|
|     |                                      |                            | Steel                                                                  |                                  |                                     |                                | Seism                           | ic Desig        | n Tool                       |              |                                |                                              |                                                   |                               |           |       |
| Un  | braced Length                        | h                          |                                                                        |                                  |                                     |                                | -                               |                 | - 5                          |              |                                |                                              | -                                                 |                               |           |       |
|     |                                      |                            |                                                                        | Section                          |                                     |                                |                                 |                 |                              | 1            |                                |                                              | Unbraced I                                        | Length                        |           |       |
| нк  | Shape                                | Use<br>DB                  | Name                                                                   | Size1                            | Size2                               | Size3                          | Size4                           | Size5           | Size6                        | Li<br>Re:    | ateral Force<br>sisting System | Fy<br>(MPa)                                  | Es<br>(MPa)                                       | ry<br>(mm)                    | Lb<br>(m) |       |
| 7   | H Section                            | 1                          | H 400x200x8/13                                                         | 400.00                           | 200.00                              | 8.00                           | 13.00                           | 16.00           | - SS275                      | Special Mom  | ent Frames                     | 275.00                                       | 210000.00                                         | 45.40                         | 2.98      | <     |
| -   | H Section                            | 1                          | H 450x200x9/14                                                         | 450.00                           | 200.00                              | 9.00                           | 14.00                           | 18.00           | - SS275                      | Intermediate | Moment Frames                  | 275.00                                       | 210000.00                                         | 44.00                         | 5.71      | < - 1 |
| 7   | H Section                            | •                          | H 496x199x9/14                                                         | 496.00                           | 199.00                              | 9.00                           | 14.00                           | 20.00           | - SS275                      | Intermediate | Moment Frames                  | 275.00                                       | 210000.00                                         | 42.70                         | 5.54      |       |
| ~   | H Section                            | 2                          | H 500x200x10/16                                                        | 500.00                           | 200.00                              | 10.00                          | 16.00                           | 20.00           | - SS275                      | Intermediate | Moment Frames                  | 275.00                                       | 210000.00                                         | 43.30                         | 5.62      | -     |
|     |                                      |                            | ze Column                                                              |                                  |                                     | 1                              | C                               | trl+Up/D        | ονιη/το Copy                 |              |                                |                                              |                                                   |                               |           |       |
| A   | ISC 34                               | 1-1                        | 6                                                                      |                                  |                                     |                                | 0                               | trl +Up/D       | own to Copy                  | /            | Ка                             | orean                                        | code                                              |                               |           |       |
| A   | (c)                                  | 1-1<br>Beam                | 6<br>h bracing shall h                                                 | have a r $L_b =$                 | naximı<br>0.19 <i>r</i> y           | 1m sp<br>E/(Ry                 | cing<br>ry)                     | of              | οιηγίο Copy                  | (D1-2)       | Ko                             | orean<br>ermedic<br>→Lb=                     | code<br>ated Ma<br>0.17ry E                       | omen<br>E/Fy                  | t         |       |
| A   | (c)                                  | 1-1<br>Beam<br>where<br>ry | 6<br>h bracing shall h<br>e<br>= radius of gyr                         | have a r $L_b =$                 | naximu<br>0.19r <sub>y</sub>        | um sp<br>E/(Ry<br>axis,        | contracting<br>Fy)              | of<br>Im)       | οιηγία Copy                  | (D1-2)       | Ko<br>Int<br>Spe               | orean<br>ermedic<br>→ Lb = i                 | Code<br>ated Ma<br>0.17ry E<br>oment F            | omen<br>E/Fy<br>Trame         | t         |       |
| A   | (c) 1<br>(c) 1<br>( <i>Ry</i> = 1. ) | 1-1<br>Beam<br>where<br>ry | 6<br>h bracing shall h<br>e<br>, = radius of gyr<br><i>ually. Whel</i> | have a result $L_b =$<br>ation a | naximu<br>0.19 <i>ry</i><br>bout y- | um sp<br>e/(Ry<br>axis,<br>A/S | acing<br>Fy)<br>in. (m<br>SC is | of<br>m)<br>the | same as Ko                   | (D1-2)       | Ko<br>Int<br>Spo               | orean<br>ermedic<br>→Lb=<br>ecial Mc<br>→Lb= | code<br>ated Ma<br>0.17ry E<br>oment F<br>0.085ry | omen<br>E/Ex<br>Trame<br>E/Ex | t<br>s    |       |

MIDAS

4.

**Brace Strength** (Beam)

![](_page_31_Figure_4.jpeg)

![](_page_31_Picture_5.jpeg)

#### 1b. Point Bracing

strength of end and intermediate point braces is

and, the required stiffness of the brace is

where

- $L_{br}$  = unbraced length adjacent to the point brace, in. (mm)
- $M_r$  = largest of the required flexural strengths of the beam within the unbraced lengths adjagent to the point brace using LRFD or ASD load combinations, kip-in. (N-mm)

When the unbraced lengths adjacent to a point brace have different  $M_r/L_{br}$  values, the larger value shall be used to determine the required brace stiffness.

For intermediate point bracing of an individual beam,  $L_{br}$  in Equations A-6-8a or A-6-8b need not be taken less than the maximum effective length,  $L_b$ , permitted for the beam based upon the required flexural strength,  $M_r$ .

![](_page_31_Figure_14.jpeg)

# Brace Strength (Beam)

Flexural strength of beam (it is defined by the user)

![](_page_32_Figure_5.jpeg)

#### Link Stiffener Design

#### n 👔 🖬 🖿 🔚 🕁 ד 🕁 ד 🚮 🖫 ד

![](_page_33_Figure_5.jpeg)

9.1-75

#### 4. Link Stiffeners for I-Shaped Cross Sections

Full-depth web stiffeners shall be provided on both sides of the link web at the diagonal brace ends of the link. These stiffeners shall have a combined width not less than  $(b_f - 2t_w)$  and a thickness not less than the larger of  $0.75t_w$  or  $\frac{1}{2}$  in. (10 mm), where  $b_f$  and  $t_w$  are the link flange width and link web thickness, respectively.

Links shall be provided with intermediate web stiffeners as follows:

- (a) Links of lengths  $1.6M_p/V_p$  or less shall be provided with intermediate web stiffeners spaced at intervals not exceeding  $(30t_w d/5)$  for a link rotation angle of 0.08 rad or  $(52t_w d/5)$  for link rotation angles of 0.02 rad or less. Linear interpolation shall be used for values between 0.08 and 0.02 rad.
- (b) Links of length greater than or equal to  $2.6M_p/V_p$  and less than  $5M_p/V_p$  shall be provided with intermediate web stiffeners placed at a distance of 1.5 times  $b_f$  from each end of the link.
- (c) Links of length between 1.6M<sub>p</sub>/V<sub>p</sub> and 2.6M<sub>p</sub>/V<sub>p</sub> shall be provided with intermediate web stiffeners meeting the requirements of (a) and (b) in the preceding.

Intermediate web stiffeners shall not be required in links of length greater than  $5M_p/V_p$ .

Seismic Provisions for Structural Steel Buildings, July 12, 2016 American Institute of Steel Construction

Sect. F3.]

ECCENTRICALLY BRACED FRAMES (EBF)

Intermediate web stiffeners shall be full depth. For links that are less than 25 in. (630 mm) in depth, stiffeners shall be provided on only one side of the link web. The thickness of one-sided stiffeners shall not be less than  $t_w$  or  $\frac{1}{2}$  in. (10 mm), whichever is larger, and the width shall not be less than  $(b_f/2) - t_w$ . For links that are 25 in. (630 mm) in depth or greater, intermediate stiffeners with these dimensions shall be provided on both sides of the web.

![](_page_33_Figure_17.jpeg)

![](_page_33_Figure_18.jpeg)

#### Link Stiffener Design

![](_page_34_Figure_4.jpeg)

![](_page_34_Picture_5.jpeg)

![](_page_35_Figure_3.jpeg)

![](_page_35_Figure_4.jpeg)

![](_page_35_Picture_5.jpeg)

### 2. Anchor bolt module as per ACI

#### RC > Anchor Bolt

- Applied Code : ACI318-14(M),11(M),08(M),NSR-10
- Spacing, Tensile, ShearStrength, Combined Ratio Check for Post-Installed / Cast-In-Place Anchor Bolt

![](_page_36_Picture_6.jpeg)

# 2. Anchor bolt module as per ACI

#### **Procedure of Anchor Bolt Design**

|                 | Section       |       |
|-----------------|---------------|-------|
| Section Force A | Anchor Lavout |       |
| Material        |               |       |
| Concrete        | 27            | ▼ MPa |
| Anchor Bolt     | KS-B-1016-4   | .6    |
| Light Weight C  | oncrete       |       |
| Factor          | 1             | -     |
| Plate Section   |               |       |
| Left            | 80.00         | mm    |
| Right           | 80.00         | mm    |
| Тор             | 80.00         | mm    |
| Bottom          | 80.00         | mm    |
| Thickness       | 6.00          | mm    |
| RC Section      |               |       |
| Orack           | O Uncrack     |       |
| 🗸 Left          | 120.00        | mm    |
| Right           | 120.00        | mm    |
| 📝 Тор           | 120.00        | mm    |
| Bottom          | 120.00        | mm    |
| Thickness       | 500.00        | mm    |
| Grout           | 5.00          | mm    |

Step 1. Define concrete, Anchor bolt material and element information.

| UI | LE |  |
|----|----|--|
|    |    |  |
|    |    |  |

| Section | Force  | Anchor Layout         |      |
|---------|--------|-----------------------|------|
| Force   |        |                       |      |
| Axial   |        | 500.00                | kN   |
| Momen   | it (x) | 10.00                 | kN.m |
| Momen   | it (y) | 20.00                 | kN.m |
| Shear   | (x)    | 30.00                 | kN   |
| Shear   | (y)    | 40.00                 | kN   |
| Torsion | n      | 5.00                  | kN.m |
|         |        | Load Combinations (1) |      |

#### Step 2. Define Force Data. (Axial,Moment,Shear,Torsion)

| ection Force Ancho     | r Layout       |            |
|------------------------|----------------|------------|
| Anchor                 |                |            |
| Install Type           | Cast-In-Place  | Anchor I 🔻 |
| Anchor Type            | Headed Stud    | -          |
| Diameter               | M12            | -          |
| Length (hef)           | 180.00         | mm         |
| Pullout Strength (Np)  | 30.00          | kN         |
| Dist. of J/L-Bolt (eh) | 30.00          | mm         |
| Strength Reduction Fa  | ctor           |            |
| Concrete, Tension      | 0.650          | •          |
| Concrete, Shear        | 0.750          | -          |
| •                      | 0.750          | -          |
| Anchor, Tension        | 0.750          | •          |
| Anchor, Shear          | 0.000          | •          |
| Design                 |                |            |
| Breakout Strength Coe  | efficient (kc) |            |
|                        | 10,000         |            |

Anchor

Step 3. Define Anchor Bolt information.

Cast-In-Place Anchor: Headed Stud/Headed Bolt/Hooked Bolt(L/J) Post-Installed Anchor:

Expansion(Torque,Displacement),Undercut,Adhesive anchors

### Layout

| Section Force  | Anchor Layout |   |
|----------------|---------------|---|
| ayout Type     | Grid Type     | Ŧ |
| Space (Int. x) | 130.00 🚔 mm   |   |
| Space (Int. y) | 100.00 mm     |   |
| Space (Ext. x) | 100.00 mm     |   |
| Space (Ext. y) | 100.00 mm     |   |
| Num. of Row    | 3             |   |
| Num. of Col    | 2             |   |

# Step 4.

Define the layout type & spacing Number of Anchor bolt.

![](_page_37_Figure_17.jpeg)

![](_page_37_Picture_18.jpeg)

# 2. Anchor bolt module as per ACI

#### **Summary Calculation Report**

| Catagony                                                                                                    | Value                                        | Critoria                           | Datio                                                                      | Noto                                             |
|----------------------------------------------------------------------------------------------------|----------------------------------------------|------------------------------------|----------------------------------------------------------------------------|--------------------------------------------------|
| Category                                                                                                    | Value                                        | 70.00                              | Ratio                                                                      | Note                                             |
| Minimum spacing of anchors (mm)                                                                                                    | 100                                          | 72.00                              | 0.720                                                                      | Sreq / Smin                                      |
| Limit of embedment death (mm)                                                                                                    | -                                            | -                                  | -                                                                          | -                                                |
| Limit of embedment depth ( him )                                                                                                    | -                                            | -                                  | -                                                                          | -                                                |
| ) Tensile strength                                                                                                    |                                              |                                    |                                                                            |                                                  |
| Category                                                                                                    | Nue                                          | Nn                                 | N <sub>ua</sub> / (ø N <sub>n</sub> )                                      | Note                                             |
| Steel strength* ( kN )                                                                                                    | 0.000                                        | 33.72                              | 0.000                                                                      | ø = 0.750                                        |
| Concrete breakout strength** ( kN )                                                                                                    | 0.000                                        | 0.000                              | 0.000                                                                      | ø = 0.650                                        |
| Pullout Strength* ( kN )                                                                                                    | 0.000                                        | 50.38                              | 0.000                                                                      | ø = 0.650                                        |
| Concrete side-face blowout strength** ( kN )                                                                                                    | -                                            | -                                  | -                                                                          | -                                                |
| * anchor having the highest loading                                                                                                    |                                              |                                    |                                                                            |                                                  |
| ** anchor group (anchors in tension)                                                                                                    |                                              |                                    |                                                                            |                                                  |
|                                                                                                    |                                              |                                    |                                                                            |                                                  |
| ) Shear strength                                                                                                    |                                              |                                    |                                                                            |                                                  |
| Category                                                                                                    | Vus                                          | Vn                                 | V <sub>us</sub> / (øV <sub>n</sub> )                                       | Note                                             |
| Steel strength* ( kN )                                                                                                    | Vus<br>8.333                                 | Vn<br>26.98                        | Vus/(øVn)<br>0.475                                                         | Note<br>ø = 0.650                                |
| Category Steel strength* ( kN ) Concrete breakout strength** ( Dir. X ) ( kN )                                                                                                    | Vua<br>8.333<br>15.00                        | Vn<br>26.98<br>41.67               | Vus / (øVn)<br>0.475<br>0.480                                              | Note<br>ø = 0.650<br>ø = 0.750                   |
| Category Category Steel strength* ( kN ) Concrete breakout strength** ( Dir. X ) ( kN ) Concrete breakout strength** ( Dir. Y ) ( kN )                                                                                                    | Vus<br>8.333<br>15.00<br>13.33               | Vn<br>26.98<br>41.67<br>34.73      | Vus / ( ø Vn )<br>0.475<br>0.480<br>0.512                                  | Note<br>ø = 0.650<br>ø = 0.750<br>ø = 0.750      |
| Category<br>Steel strength* ( kN )<br>Concrete breakout strength** ( Dir. X ) ( kN )<br>Concrete breakout strength** ( Dir. Y ) ( kN )<br>Concrete pryout strength** ( kN )                                                                                             | Vus<br>8.333<br>15.00<br>13.33<br>-          | Vn<br>26.98<br>41.67<br>34.73      | Vus/(øVn)<br>0.475<br>0.480<br>0.512                                       | Note<br>ø = 0.650<br>ø = 0.750<br>ø = 0.750      |
| Category Category Steel strength* ( kN ) Concrete breakout strength** ( Dir. X ) ( kN ) Concrete breakout strength** ( Dir. Y ) ( kN ) Concrete pryout strength** ( kN ) * anchor having the highest loading                                                            | Vus<br>8.333<br>15.00<br>13.33<br>-          | Vn<br>26.98<br>41.67<br>34.73      | Vus/(sVn)<br>0.475<br>0.480<br>0.512<br>-                                  | Note<br>Ø = 0.650<br>Ø = 0.750<br>Ø = 0.750      |
| Category Category Steel strength* ( kN ) Concrete breakout strength** ( Dir. X ) ( kN ) Concrete breakout strength** ( Dir. Y ) ( kN ) Concrete pryout strength** ( kN ) * anchor having the highest loading ** anchor group (relevant anchors)                         | Vus<br>8.333<br>15.00<br>13.33<br>-          | Vn<br>26.98<br>41.67<br>34.73<br>- | Vus/(øVn)<br>0.475<br>0.480<br>0.512                                       | Note<br>ø = 0.650<br>ø = 0.750<br>ø = 0.750<br>- |
| Category Category Steel strength* ( kN ) Concrete breakout strength** ( Dir. X ) ( kN ) Concrete breakout strength** ( Dir. Y ) ( kN ) Concrete pryout strength** ( kN ) * anchor having the highest loading ** anchor group (relevant anchors) Combined Ratio          | Vus<br>8.333<br>15.00<br>13.33<br>-          | Vn<br>26.98<br>41.67<br>34.73<br>- | Vus/(øVn)<br>0.475<br>0.480<br>0.512<br>-                                  | Note<br>ø = 0.650<br>ø = 0.750<br>ø = 0.750<br>– |
| Category Category Steel strength* ( kN ) Concrete breakout strength** ( Dir. X ) ( kN ) Concrete breakout strength** ( Dir. Y ) ( kN ) Concrete pryout strength** ( kN ) * anchor having the highest loading ** anchor group (relevant anchors) Combined Ratio Category | Vua<br>8.333<br>15.00<br>13.33<br>-<br>Value | Vn<br>26.98<br>41.67<br>34.73<br>- | Vus / ( ø Vn )           0.475           0.480           0.512           - | Note<br>ø = 0.650<br>ø = 0.750<br>-<br>Note      |

#### **Detail Calculation Report**

| Calculation Summary ( Required edge d                                                                        | stances spacings and thicknesses           | to preclude splitting failure )     |
|----------------------------------------------------------------------------------------------------|--------------------------------------------|-------------------------------------|
| (1) Minimum center-to-center spacing of an                                                                   | stances, spacings, and unchildsses<br>hors | to providuo apritting idilulo )     |
| Smin                                                                                                    | Sreq                                       | s <sub>reg</sub> / s <sub>min</sub> |
| 100mm                                                                                                    | 72.00mm                                    | 0.720                               |
| • s . = 100mm                                                                                                |                                            |                                     |
| • Swa = 6 da = 72 00mm                                                                                       |                                            |                                     |
| • s <sub>ma</sub> = 100mm ≥ s <sub>ma</sub> = 72.00mm →                                                      | ок                                         |                                     |
| (2) Check Distance from Concrete Edge to C                                                                   | enter of Anchor Bolt                       |                                     |
| Post-installed anchors only.                                                                                 |                                            |                                     |
| (3) The limitations on the value of her                                                                      |                                            |                                     |
| Expansion or undercut post-installed a                                                                       | nchors only.                               |                                     |
| (4) The critical edge distance ( cac )                                                                       | *                                          |                                     |
| Post-installed anchors only.                                                                                 |                                            |                                     |
|                                                                                                    |                                            |                                     |
| 13. Calculate Shear Strength                                                                                 | ing 1                                      |                                     |
| (4) Sheal atraanth                                                                                           | ing )                                      |                                     |
| (1) Steer strength                                                                                           |                                            |                                     |
| (2) Puriou Strength                                                                                          |                                            |                                     |
| (3) Concrete Dreakout strength                                                                               |                                            |                                     |
| Calculation Summary (Shear Strength)                                                                         |                                            |                                     |
| (1) Calculate Strength of Steel                                                                              |                                            |                                     |
| [KDS 14 20 54 : 2016, See. 4.4.1, ref. )                                                                     | ACI 318-14 17.5.1 J                        |                                     |
| • Ø = 0.650                                                                                                  | 10-                                        |                                     |
| <ul> <li>Iuta = IIIII(Iuta, 1.51ya, 000.0) = 4000</li> <li>A = 94.20mm<sup>2</sup></li> </ul>                | IFA                                        |                                     |
| For cast in headed stud enchor                                                                               |                                            |                                     |
| <ul> <li>V = 0.0 f. = 33.72kN (n = 1)</li> </ul>                                                             |                                            |                                     |
| <ul> <li>Vsa = II Ase, V luta = 33.72 km (II = 1)</li> <li>Where enchance are used with built up.</li> </ul> | arout and                                  |                                     |
| <ul> <li>V'as and = 0.8 Vas = 26.98kN</li> </ul>                                                             | grout paus                                 |                                     |
| <ul> <li>V sagrout = 0.0 Vsa = 20.0000</li> <li>V s/(aV) &gt; 0.475 &lt; 10 &gt; 0.6</li> </ul>              |                                            |                                     |
| (2) Calculate Concrete Break-Out Strength                                                                    |                                            |                                     |
| [KDS 14 20 54 · 2016 See 4.4.2.]                                                                             |                                            |                                     |
| • a = 0.750                                                                                                  |                                            |                                     |
| • d- = 12.00mm                                                                                               |                                            |                                     |
| - 4 000                                                                                                    |                                            |                                     |
| <ul> <li>A = 1 000</li> </ul>                                                                                |                                            |                                     |
| <ul> <li>Λ = 1.000</li> <li>Where L is the load hearing longth of</li> </ul>                                 | the enchor for cheer                       |                                     |

![](_page_38_Picture_7.jpeg)